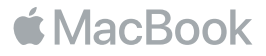

## Vítá vás váš MacBook

Pojáme rovnou začít. MacBook spustíte stisknutím zapínacího tlačítka nebo zvednutím víka. Průvodce nastavením vás provede několika jednoduchými kroky, po nichž se můžete hned pustit do práce. Průvodce vám pomůže připojit se k Wi-Fi síti a vytvořit uživatelský účet. Také může do nového MacBooku přenést vaše dokumenty, fotografie, hudbu a další data z jiného Macu nebo PC.

K Průvodci nastavením se můžete přihlásit pod svým Apple ID. Tím si vytvoříte uživatelský účet v App Storu a Tirunes Storu a také v aplikacích jako Zprávy či FaceTime. Průvodce nastaví také iCloud. Díky němu získají aplikace jako Mail, Kontakty, Kalendář či Safari přístup k vašim nejnovějším datům. Pokud Apple ID nemáte, můžete si je vytvořít přímo v Průvodci nastavením.

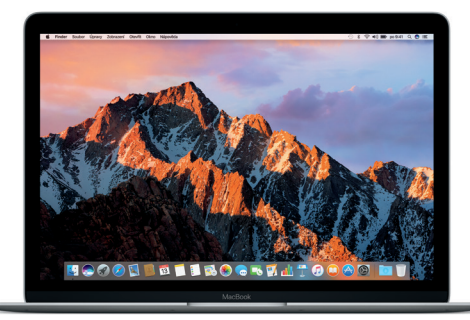

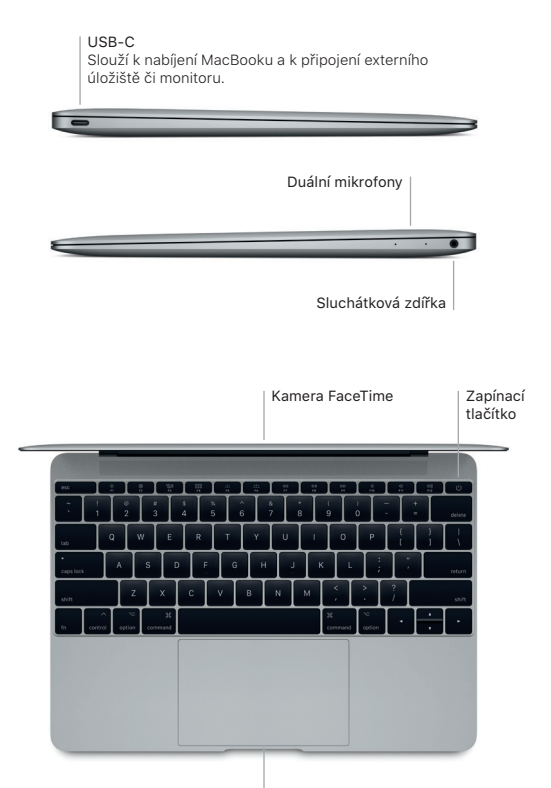

Force Touch trackpad

### Seznámení s plochou

Na ploše MacBooku najdete vše potřebné pro práci. Nejčastěji používané aplikace můžete umístit do Docku u dolního okraje obrazovky. Plochu a další nastavení můžete přizpůsobit v Předvolbách systému. Kliknutím na ikonu Finderu získáte přístup ke všem svým souborům a složkám.

V řádku nabídek u horního okraje obrazovky najdete užitečné informace o MacBooku. Chcete-li zjistit stav bezdrátového připojení k internetu, klikněte na ikonu Wi-Fi. Siri vám kdykoli pomůže s vyhledáním potřebných informací, nalezením souborů a prováděním nejrůznějších činností na vašem Macu pouze pomocí hlasového vstupu.

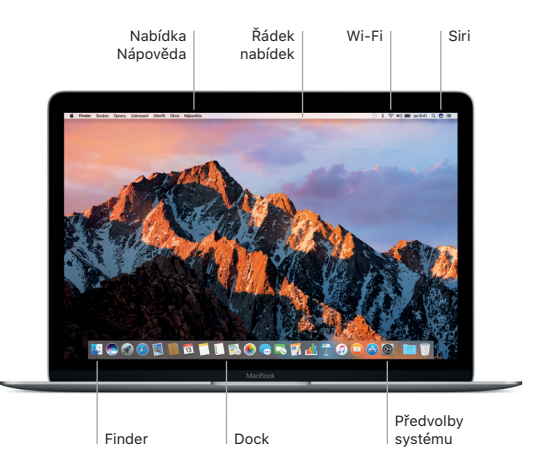

### Ovládání Macu pomocí gest Multi-Touch

Mnoho věcí můžete na MacBooku udělat jednoduchými gesty na trackpadu. Díky vestavěné detekci tlaku dokáže trackpad rozpoznat lehké kliknutí a přitlačení a nabídnout vám tak úplně nový rozměr interakce. Chcete-li se dozvědět více, vyberte v Docku Předvolby systému a klikněte na Trackpad.

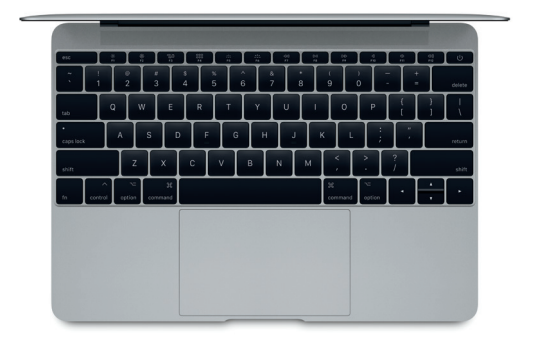

- Kliknutí Přitiskněte prst kamkoli na trackpad.

# Přitlačení

Kliknutím a následným hlubším přitlačením můžete vyhledat další informace – přitlačením na slovo zobrazíte jeho definici, po přitlačení na adresu uvidíte náhled mapy apod.

- Sekundární kliknutí (pravé) tlačítko myši) Kliknutím dvěma prsty otevřete nabídky zkratek.
- Posouvání dvěma prstv Pohybem dvou prstů po trackpadu můžete posouvat zobrazený obsah nahoru, dolů nebo do stran

## Zálohování dat

Svůj MacBook můžete bezdrátově zálohovat pomocí služby Time Machine a zařízení AirPort Time Capsule (prodává se zvlášť). Chcete-li začít, otevřete Předvolby systému a klikněte na Time Machine.

### Důležitá poznámka:

Předtím, než začnete počítač používat, si pozorně přečtěte tento dokument a bezpečnostní informace v příručce *Informace o MacBooku*.

#### Další informace

Chcete-li si přečíst příručku MacBook – základy v iBooks, otevřete iBooks a vyhledejte v iBooks Storu heslo "MacBook – základy". Informace o MacBooku a jeho funkcích a výuková videa najdete také na www.apple.com/cz/macbook.

### Nápověda

Odpovědi na mnohé dotazy a pokyny pro řešení potíží najdete v Nápovědě pro Mac. Klikněte na ikonu Finderu, v řádku nabídek klikněte na nabídku Nápověda a vyberte volbu Nápověda pro Mac nebo Seznamte se s vaším Macem.

### Utility macOS

Máte-li se svým MacBookem potíže, můžete pomocí Utilit macOS obnovit software a data ze zálohy Time Machine nebo znovu nainstalovat systém macOS a aplikace od společnosti Apple. Pokud váš MacBook zjistí problém, otevřete Utility macOS tím, že počítač restartujete a během restartu podržíte klávesy Cmd a R.

### Podpora

Veškeré informace o podpoře najdete na support.apple.com/cs-cz/ mac/macbook. Chcete-li se obrátit na společnost Apple, navštivte stránku support.apple.com/cs-cz/contact.

Některé funkce nejsou v některých oblastech dostupné.

TM a © 2017 Apple Inc. Všechna práva vyhrazena. Designed by Apple in California. Printed in XXXX. CZ034-01870-A